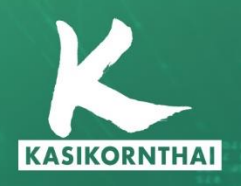

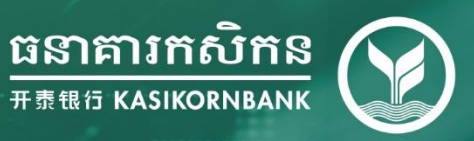

# K-Cyber Guide to Login Manual

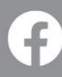

KBank Phnom Penh Branch K-Contact Center 023 214 998 Version 1 | August 2021

# INDEX

| 1. | Login                          | .1 |
|----|--------------------------------|----|
|    | 1.1 First-time Login           | .1 |
|    | 1.2 Normal Login               | 3  |
|    | 1.3 Password Expired           | .3 |
|    | 1.4. Account Locked            | .4 |
| 2. | Forget Password                | .5 |
|    | 2.1 Request to Reset Password  | .5 |
|    | 2.2 Login After Reset Password | .6 |

### 1. Login and Homepage

Objective: To access the system successfully, view account information and see entitled functions

### 1.1 Login

# 1.1.1 First-time Login

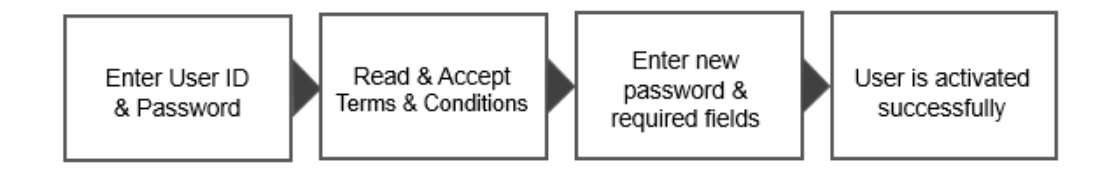

### Take the following steps:

Step 3. Go to Login page

Step 1. Open the email registered with the bank to view mail containing user and temporary password

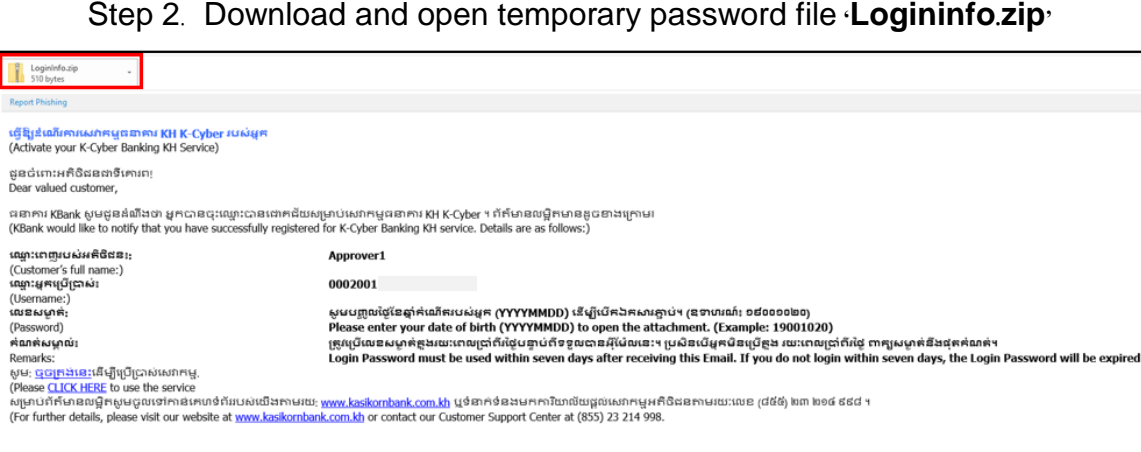

Step 2. Download and open temporary password file 'Logininfo.zip'

Screen 1.1.1-1: First-time Login Email

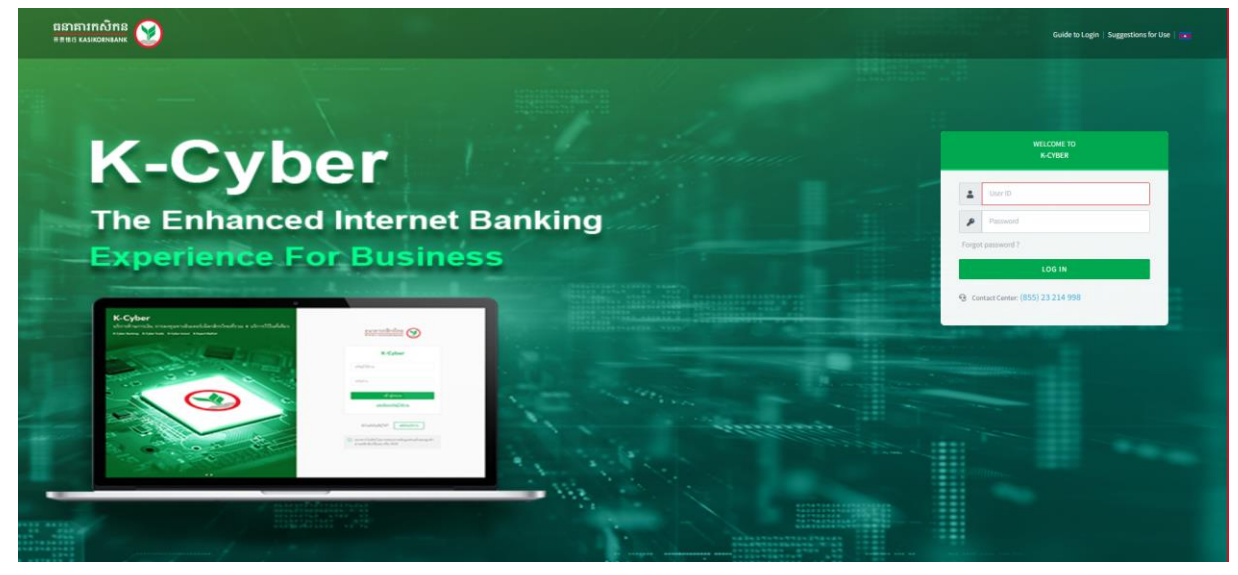

Screen 1.1.1-2. Login page

- Step 4. Enter User ID from registered email in the textbox
- Step 5. Enter Temporary Password from registered email in the textbox
- Step 6. Click Log in button to redirect to activation page
- Step 7. On **Suggestions For Use** pop-up, click **Agree** button to accept and continue
- Step 8. On **Consent for Marketing Purposes** pop-up, select the option to continue

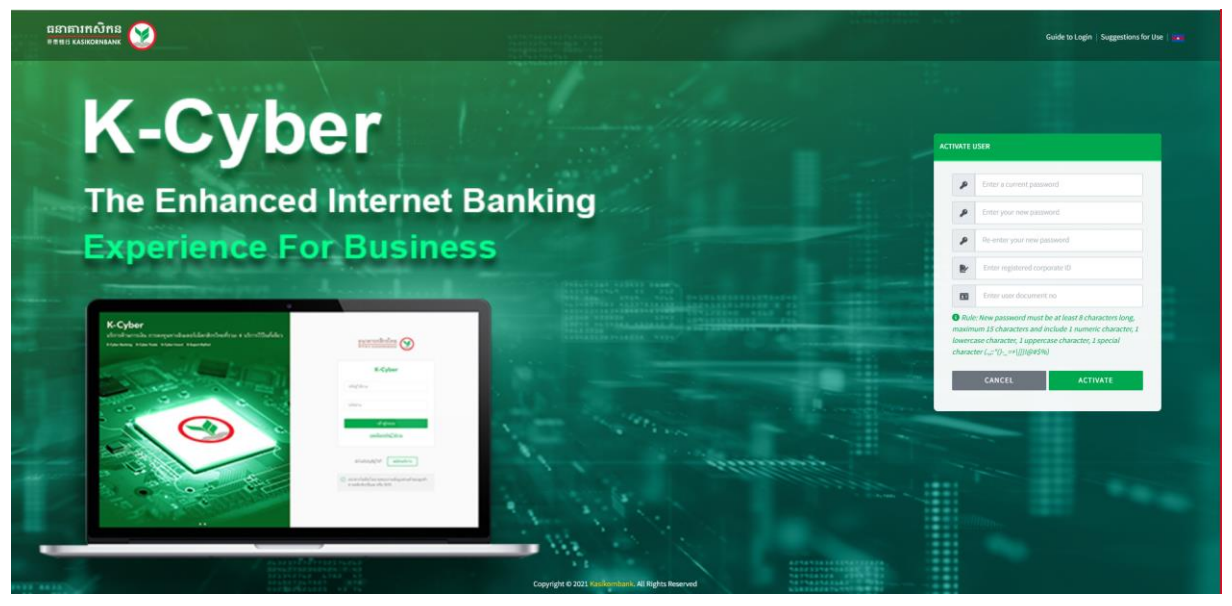

Screen 1.1.1-3: Activation page

- Step 9. Enter valid New Password, Confirm Password, Corporate ID and Citizen ID
- Step 10. Click Activate button to confirm
- Step 11. Click Cancel button to cancel and return to the login page
- Results:
  - Success: Display the activation screen to change password. Display success message on this screen.
  - Failed: Unable to activate and cannot access the system. Display error message on this screen.

# 1.1.2 Normal Login

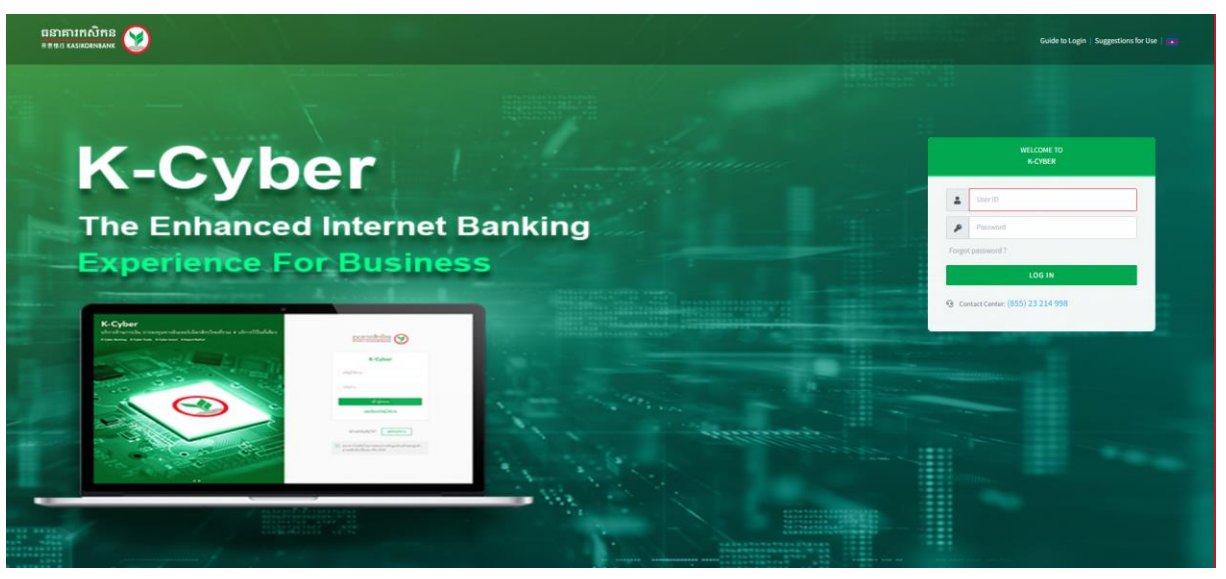

Screen 1.1.2-1: Login page

| - | Take the follow | wing steps:                                                 |
|---|-----------------|-------------------------------------------------------------|
|   | Step 1. Go to   | Login page                                                  |
|   | Step 2. Enter   | User ID or Username in the textbox                          |
|   | Step 3. Enter   | Password in the textbox                                     |
|   | Step 4. Click   | Login button                                                |
| _ | Results:        |                                                             |
|   | Success:        | Go to Homepage                                              |
|   | Failed:         | Cannot go to Homepage. Display error message on the screen. |
|   |                 |                                                             |

# 1.1.3 Password Expired

### **Temporary Password Expired**

Remarks: Temporary password on registered email will be expired within 7

days after received the email from the bank

- For Corporate Administrator/Approver, please contact KBank Branch
- For user with other roles, please contact your Corporate Administrator /Approver.

# **Normal Password Expired**

- Take the following steps:
  - Step 1. Go to Login page
  - Step 2. Enter User ID or Username in the textbox
  - Step 3. Enter Password in the textbox
  - Step 4. Click Login button to redirect to Change new password screen

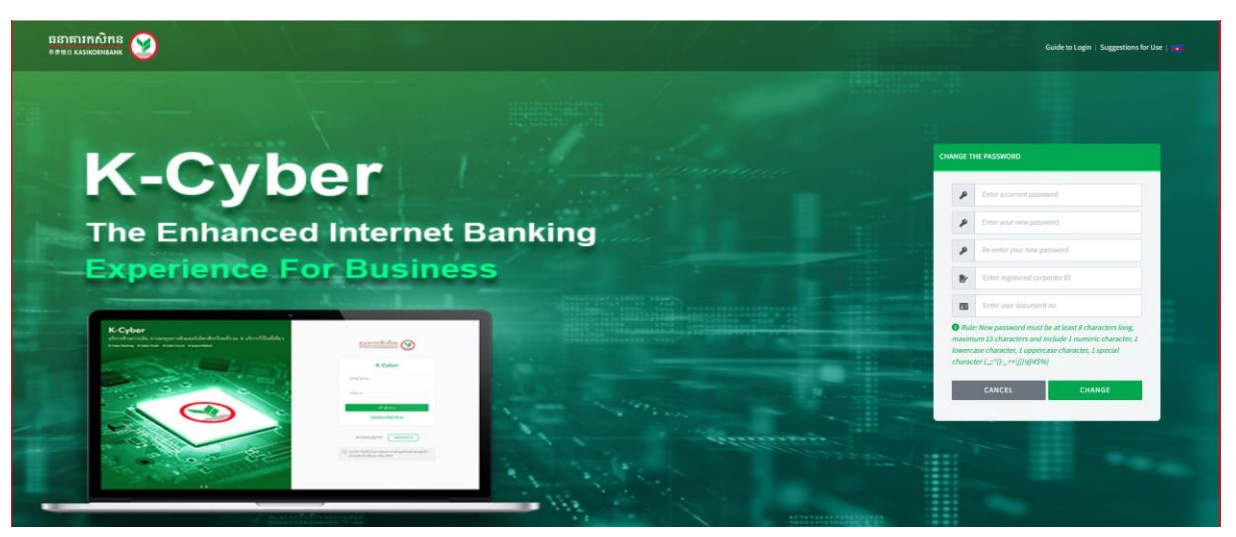

Screen 1.1.3.2-1: Change new password

Step 5. Enter all required fields correctly

Step 6. Click Change button to verify the information

Step 7. Click Cancel button to cancel and redirect to Login page

### - Results:

| Success: | Can change new password.                |
|----------|-----------------------------------------|
|          | Display success message on this screen. |
| Failed   | Cannot change new password.             |
|          | Display error message on this screen.   |

# 1.1.4 Account Locked

Remarks: If user has exceeded maximum unsuccessful login attempts, the account will be locked automatically.

# - For Corporate Administrator/Approver,

Unlock the account by self-resetting the password (*Refer to 1.2.1 Request to Reset Password*) or contact KBank Branch to submit required documents.

 For user with other roles, please contact your Corporate Administrator /Approver.

# 1.2 Forgot Password

### 1.2.1 Request to Reset Password

- Remarks: For Token User only (Corporate Administrator/Approver)
- Take the following steps:

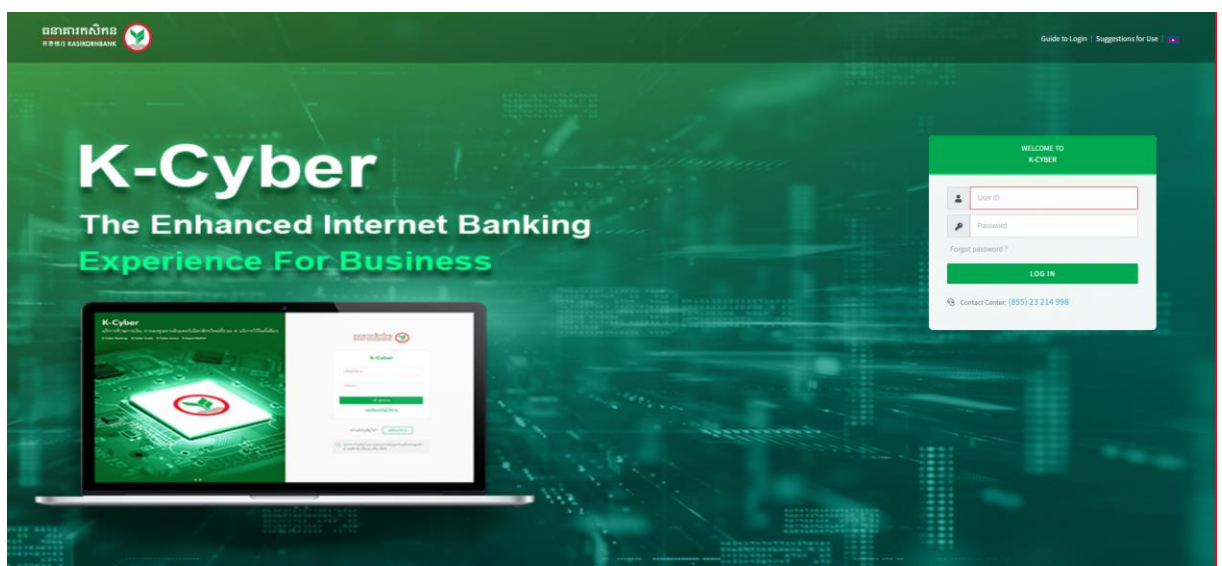

Screen 1.2.1-1: Login page

Step 1. Click Forgot Password hyperlink on Login Page

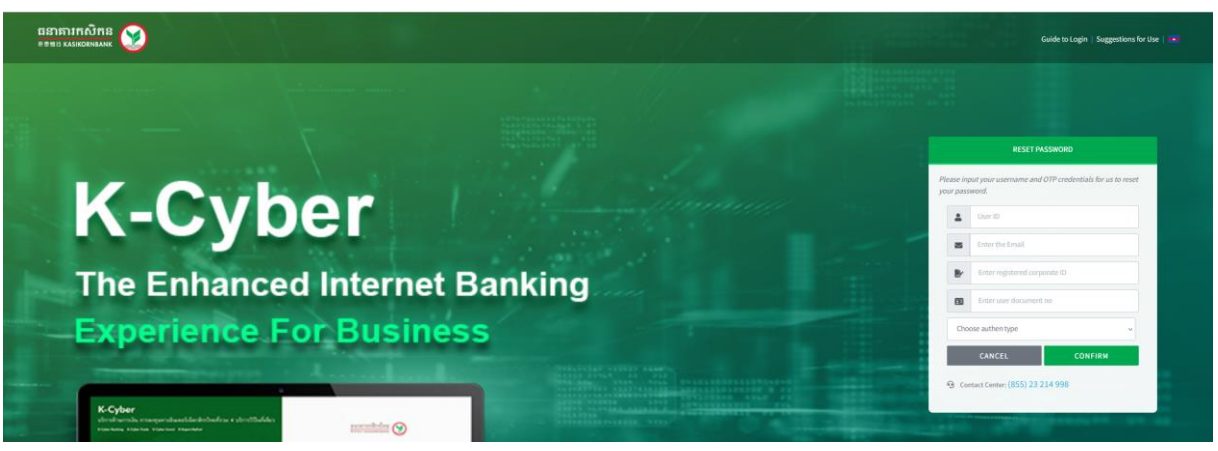

Screen 1.2.1-2: Reset Password

- Step 2. Enter **User ID** or **Username** in the textbox to display the exact type of authentication registered with the bank
- Step 3. Enter Email in the textbox
- Step 4. Enter document number of corporate (Corporate ID) and user (Citizen ID)
- Step 5. Select authentication type to verify
- Step 6. Click Confirm button to reset password
- Step 7. Click Cancel button to cancel reset password and return to login page

- Results:

| Success | The system will automatically reset the password for this account<br>user and send new password via email registered with the bank. |
|---------|----------------------------------------------------------------------------------------------------|
|         | Display success message on this screen                                                                                              |
| Failed  | Display error message on this screen                                                                                                |

### 1.2.2 Login After Reset Password

- Take the following steps:
  - Step 1. Open the email registered with the bank to view mail containing new temporary password

### Step 2. Download and open temporary password file **Logininfo.zip**,

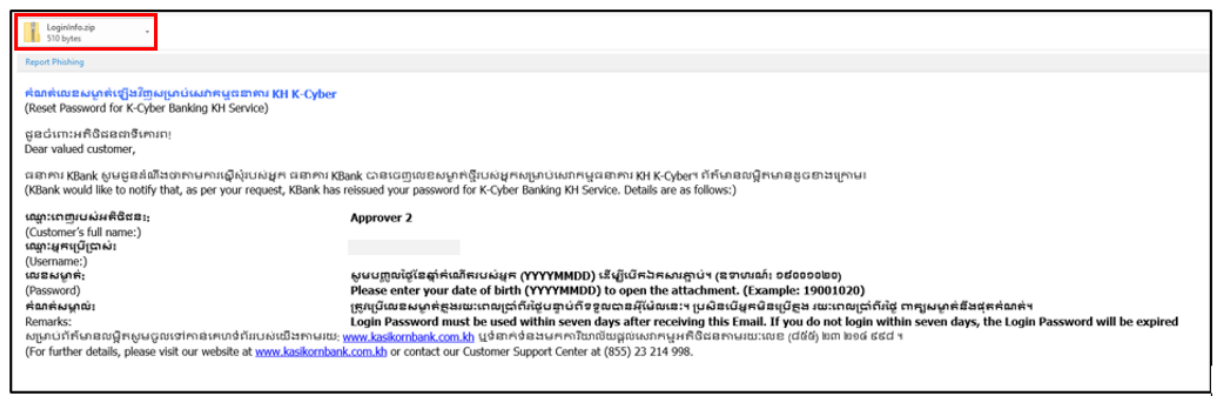

Screen 1.2.2-1: Reset Password Email

- Step 3. Go to Login page
- Step 4. Enter User ID or Username in the textbox
- Step 5. Enter Temporary Password from registered email in the textbox
- Step 6. Click Login button to redirect to Change new password screen

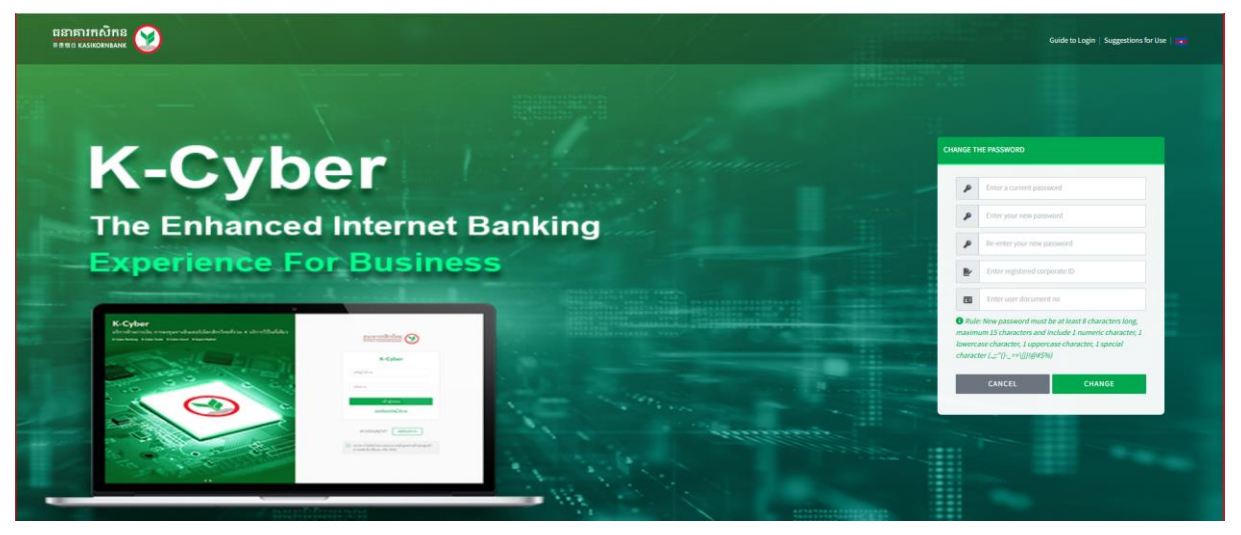

Screen 1.2.2-2: Change new password

- Step 7. Enter temporary password, new password, document number of corporate (Corporate ID) and user (Citizen ID)
- Step 8. Click Change button to verify information
- Step 9. Click **Cancel** button to cancel and redirect to the login page
- Results:
- Success: Display success message on this screen.
- Failed: Display error message on this screen.

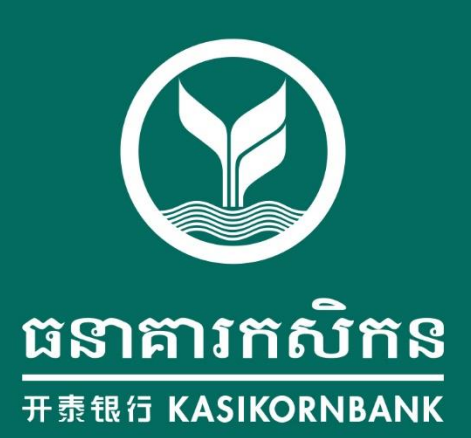